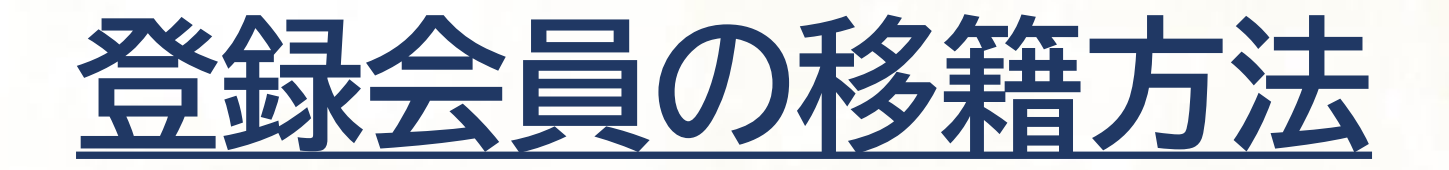

# JAAF-START登録システム

登録済の会員が、別の団体(学校)/個人登録をするための移籍方法となります。

JAAF

## 登録会員の移籍方法

# ①JAAF-START 承認団体管理者サイトにアクセスする <u>https://jaaf-admin.sportscom.jp/</u> ②移籍希望の会員を検索し、会員詳細を開いて「参加加入団体登録」をクリック

| JAAF-START                                                |                                                                                                    |  | 会員詳細                                                                                |                                                                                                    |
|-----------------------------------------------------------|----------------------------------------------------------------------------------------------------|--|-------------------------------------------------------------------------------------|----------------------------------------------------------------------------------------------------|
| TOP 会員・会書▼ 加盟・協力団体加入団体▼ 申請・承認▼ 支払売上▼ 資格▼ イベント▼ コミュニケーション▼ |                                                                                                    |  | <ul> <li>◆戻る / 変更 / JAAF ID変更 / 所属会員登録 /</li> <li>ページ内の各ブロックに移動する場合は下記リン</li> </ul> | <ul> <li>✔所属会員除語</li> <li>✔ステータス更新</li> <li>✔会員追加情報登録</li> <li>✔会員支払一覧</li> <li>✔参加加入団体登録</li> <li>✔加入団体会員情報一覧</li> <li>✔取得資格一覧</li> <li>⑦をクリックしてください。</li> </ul> |
|                                                           |                                                                                                    |  | 所属加盟·協力団体情報(最新) 参加加入団体情<br>会員種別                                                     | 9報 基本情報 過去の登録履歴 登録更新履歴 更新履歴 個人申請履歴 加入団体申請履歴<br>一般会員                                                                                                    |
|                                                           |                                                                                                    |  | JAAF ID                                                                             | 00003196120                                                                                                    |
| <ul> <li>◆戻る</li> </ul>                                   |                                                                                                    |  | 氏名                                                                                  | 三宅 聡                                                                                                    |
| JAAF ID(完全一致)                                             |                                                                                                    |  | 氏名(フリガナ)                                                                            | ミヤケ サトシ                                                                                                    |
| 会員種別                                                      | -                                                                                                    |  | 英字                                                                                  | MIYAKE Satoshi                                                                                                    |
| 登録区分                                                      | <ul> <li>□ 一般 □ 会員 □ 大学生(学連登録済) □ 高校生 □ 中学生 □ リ</li> <li>□ 中学生二重登録二巡目 □ マスターズ □ 審判 □ 講習会参加者 □</li> <li>□ チケット購入者</li> </ul> |  | 性別                                                                                  | 男性                                                                                                    |
| 会員状態                                                      | ✓ 仮登録 □ 仮登録(管理) ✓ 登録 □ 退会 □ 退会(マスク済)                                                                                        |  | 生年月日                                                                                | 1972/08/31(51歳)                                                                                                    |
| 氏名(完全一致)                                                  | 姓 三宅 名 聡                                                                                                    |  | メールアドレス                                                                             | miyake@jaaf.or.jp                                                                                                    |
| 氏名(フリガナ)(完全一致)                                            | 姓名                                                                                                    |  |                                                                                     |                                                                                                    |
| 性別                                                        | ● 全て ○ 男性 ○ 女性 ○ その他                                                                                                    |  |                                                                                     |                                                                                                    |

### ③登録状況が登録済になっている移籍元団体の「移籍」ボタンをクリック

| 参加加入団体<br>◆ <sup>戻る</sup> | <b>云登録</b>       |            |      |      |        |          |        |         |     |      |  |  |  |
|---------------------------|------------------|------------|------|------|--------|----------|--------|---------|-----|------|--|--|--|
|                           | JAAF ID 00       | 0003196120 |      |      |        |          |        |         |     |      |  |  |  |
|                           | 氏名 三             | 宅聡         |      |      |        |          |        |         |     |      |  |  |  |
|                           | 氏名(フリガナ) ミヤケ サトシ |            |      |      |        |          |        |         |     |      |  |  |  |
| 参加加入団体情報                  |                  |            |      |      |        |          |        |         |     |      |  |  |  |
| 加入団体ID                    | 加入団体名            | 属性         | 年度   | 管理権限 | 加入団体区分 | 加入団体カテゴリ | 登録状況   | リクエスト状態 |     |      |  |  |  |
| A8833202                  | 東京陸上競技協会         | 競技者        | 2024 | -    | 一般     | カテゴリ5    | 一般:登録済 |         | ✔削除 | ✔ 移籍 |  |  |  |

# ④移籍(登録料支払不要)か移籍(登録料支払必要)のボタンをクリック

参加加入団体移籍 閉じる <「移籍(登録料支払不要)|を選択> ・移籍元の加入団体での「申請情報」が削除され、移籍先の加入団体で登録料の再支払が不要になります。 <「移籍(登録料支払必要)」を選択> ・移籍元の加入団体での「申請情報」と「所属区分」が削除され、移籍先の加入団体で登録料の再支払が必要になります。 【ご注意事項】 ・加入団体での特定の登録(下部記載の「加入団体区分」)から移籍するときにご利用ください。 移籍先の加入団体では、移籍元と同一「所属区分」で登録申請(移籍)できるようになります。 移籍元の加入団体での登録または申請が1つの場合、加入団体から削除されます。 JAAF ID: 00003196120 氏名:三宅 聡 氏名 (フリガナ) : ミヤケ サトシ ◎県外移籍の場合 加入団体ID:A8833202 加入団体名:東京陸上競技協会

#### 移籍(登録料支払不要)

◎県内移籍で再支払が不要な場合

管理権限:-加入団体区分:一般 加入団体力テゴリ:カテゴリ5 登録状況:一般:登録済 リクエスト状態:

移籍(登録料支払必要) 移籍(登録料支払不要)

#### 移籍(登録料支払必要)

◎県内移籍でも再支払が必要な場合 ※日本陸連登録料は発生しません

# 補足

# <移籍希望者の対応>

移籍を希望する登録者は所属の承認団体へ依頼をし、 承認団体が管理画面上で、移籍処理をしていただくフローとなります。 ※県内移籍で再支払い不要の運用をしている場合、県外移籍は再支払が必要なため、 移籍先のご確認が必要となります。

# <注意点>

「移籍」ボタンをクリック後、元に戻すことはできませんので、ご注意ください。

### <移籍処理後の登録申請>

移籍処理後、<mark>移籍先団体での登録の場合</mark>は、移籍先の団体管理者の方が既存会員追加で移籍者をメンバーにし、 移籍者の登録申請をして承認後、決済有りの場合は決済手続き後に登録完了となります。

移籍処理後、<mark>個人登録申請の場合</mark>は、移籍者自身が個人ログイン後、個人登録申請をして承認後、 決済有りの場合は、決済手続き後に登録完了となります。